## **Retirement Job Aid**

The **Retirement** eForm is used for employees retiring from the university. This eForm will retire any and <u>all</u> employee records.

Navigation: Main Menu > HRMS > UTZ Customizations > eForms for HR/Payroll Actions > Action Request

- 1. Navigate to the eForms Action Request page and click on the Add a New Value tab.
- 2. The **Initiate New eForms Request** page is displayed. Select the **Retirement** option from the "Action" drop down menu.

| Favorites Main Me | anu > HRMS > UTZ Customizations > eForms for HR/Payroll Actions > / | Action Request      |
|-------------------|---------------------------------------------------------------------|---------------------|
| Employee Sel      | It-service Training                                                 |                     |
| Retirement        | t                                                                   |                     |
| Action            |                                                                     |                     |
| Actions R         | tetirement T Status                                                 | Request ID          |
| Justification     |                                                                     | Request Date        |
|                   |                                                                     | Processing Messages |
|                   |                                                                     | Request History     |

- 3. The **Retirement** eForm is displayed. Use the **Justification** text box to explain or "justify" the reason for the new eForm action requested.
- 4. From the Employee Information section, enter or look up the employee's ID in the Empl ID field.

| En | npl ID   | Q             |         |           |                |          |        |        |         |           |
|----|----------|---------------|---------|-----------|----------------|----------|--------|--------|---------|-----------|
|    | Empl RCD | Job Indicator | Company | HR Status | Payroll Status | Eff Date | Action | Reason | Dept ID | Dept Name |
| 1  | 0        |               |         |           |                |          |        |        |         |           |

- 5. Use the **Termination Information** section to provide details for the termination:
  - a) Enter the **Last Date Worked** and the **Job Data Eff Dt** will update based on the date entered (this is the effective date that will update the employee's Empl Record).

*Note:* The Last Date Worked should be the last day the employee actually worked or time was entered for the employee.

| Termination Information |          |
|-------------------------|----------|
| *Last Day Worked        |          |
| *Job Data Eff Dt        | i i i    |
| *Action                 | <b>.</b> |

- b) Select the **Retirement** option from the **Action** drop down menu.
- 6. The W2 Forwarding Information section displays the employee's current mailing address. Select the Change Address checkbox if the employee has provided another mailing address to use for their W2. Note: Use the Clean Address link if updating the address, to ensure a valid postal address is entered.

| W2 Forwarding Information |               |
|---------------------------|---------------|
|                           | hange Address |
| Address 1                 | Clean Address |
| Address 2                 |               |
| City                      |               |
| State                     |               |
| Zip                       |               |
| Country USA               |               |
| Phone                     |               |
| Email ID                  |               |

7. Once all the required fields have been completed, which is indicated by an asterisk, click the **Save** button. Notice a **Request ID** number has been assigned, with a **Status** of "Saved."

| Retireme<br>Action       | nt         |              |                                                |
|--------------------------|------------|--------------|------------------------------------------------|
| Actions<br>Justification | Retirement | Status Saved | Request ID 00000982<br>Request Date 11/13/2017 |
|                          |            |              | Processing Messages                            |
|                          |            |              | Request History                                |

- 8. Expand the **Attachments** or **Comments** section to attach required documentation and include any special comments.
- 9. After you've added attachments and comments, click the **Submit** button.

| Type Note           | Attached File | Attach Date/Time | Ву                      |
|---------------------|---------------|------------------|-------------------------|
| 1                   |               |                  |                         |
| Add/Delete          |               |                  |                         |
| Comments            |               |                  | Find First 🚺 1 of 1 🖸 L |
|                     |               |                  | Add/Edit                |
|                     |               |                  |                         |
| comment By          | DateTime      |                  |                         |
| Contact Information |               |                  |                         |
|                     |               |                  |                         |

10. The eForm **Status** shows "Pending Approvals" and the current approval routing is displayed at the bottom of the page.

| Retireme                 | nt         |          |                   |   |                                                                                          |
|--------------------------|------------|----------|-------------------|---|------------------------------------------------------------------------------------------|
| Actions<br>Justification | Retirement | • Status | Pending Approvals | 1 | Request ID 00000982<br>Request Date 11/13/2017<br>Processing Messages<br>Request History |

| ▶ Contact Information                                   |
|---------------------------------------------------------|
| Department Approval                                     |
| REQUEST_ID=00000982:Pending                             |
| Department Approval                                     |
| Multiple Approvers   Department Head/Manager            |
| Business Office Approvals                               |
| REQUES I_ID=00000982: Awaiting Further Approvals        |
| POI, TER, RET, END                                      |
| Not Routed<br>Multiple Approvers<br>HR Service Partners |
| Save Submit Approve Deny CallBack Sendback Cancel Copy  |